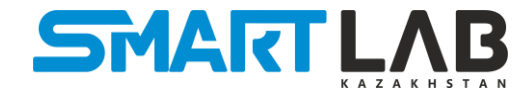

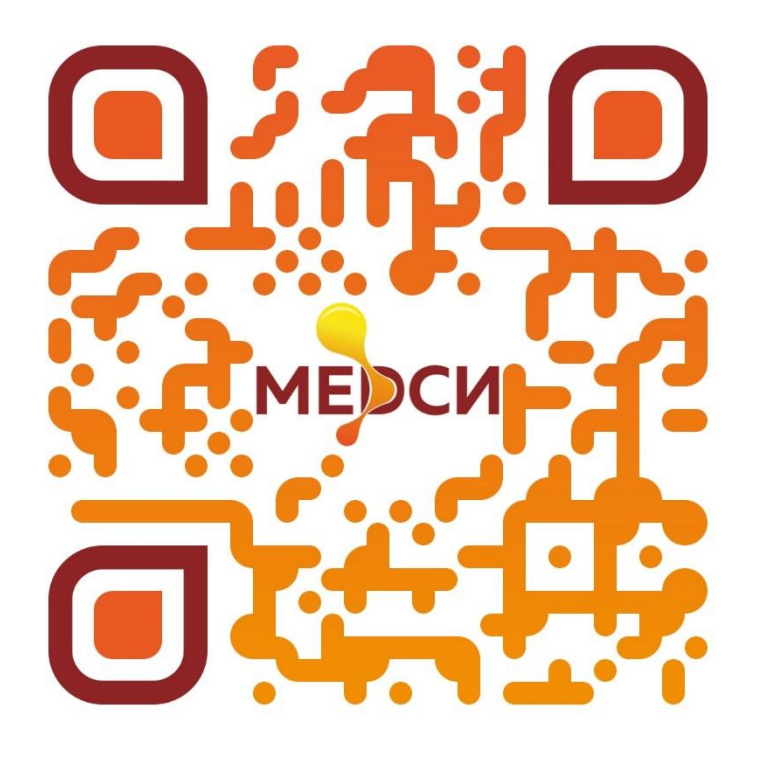

## ИНСТРУКЦИЯ ПОЛЬЗОВАТЕЛЯ ЛИЧНОГО КАБИНЕТА ТОО «MEDCИ»

#### НАЗНАЧЕНИЕ ИНСТРУКЦИИ

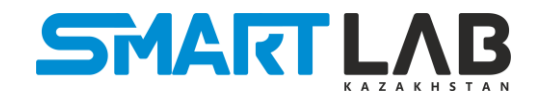

### Инструкция пользователей «Личного кабинета» предназначена для юридических лиц, клиентов компании ТОО «MEDCИ»

В документе поясняются основные возможности и порядок действий при работе с личным кабинетом пользователя на сайте http://cabinet.m-lab.kz/

## ВХОД ПОЛЬЗОВАТЕЛЯ В ЛИЧНЫЙ КАБИНЕТ ПАРТНЕРА

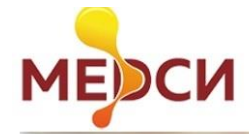

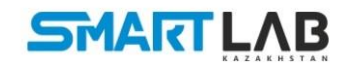

| 3 качестве пользователя вводится БИН организации |                                                   |            |
|--------------------------------------------------|---------------------------------------------------|------------|
|                                                  |                                                   |            |
|                                                  |                                                   | The second |
|                                                  |                                                   |            |
| Я не робот                                       |                                                   |            |
|                                                  |                                                   |            |
| истользования                                    |                                                   | THE STALL  |
| Войти                                            | all a fill fill for the fill for the state of the |            |
| Забыли пароль?                                   | There is the I I all all a second states and the  |            |

### Активировать доступ у представителей ТОО «МЕDCИ»

Для входа в личный кабинет воспользуйтесь присвоенными Вам логином и паролем:

- Введите БИН Вашей организации в поле «Логин»
- Введите пароль в поле «Пароль».
- Поставьте галочку на Captcha\* «Я не робот».
- Для входа в систему нажмите кнопку «Войти».

# ЛОГИН - БИН ПАРОЛЬ - Qwe12345!

## ИЗМЕНЕНИЕ ПЕРВОНАЧАЛЬНОГО ПАРОЛЯ

| Параметры профиля     |                           |  |
|-----------------------|---------------------------|--|
| Имя *                 | TOO "SmartLab Kazakhstan" |  |
| Логин (необязательно) | 160140026975              |  |
| Пароль *              |                           |  |
| Подтвердите пароль *  |                           |  |
| Адрес e-mail *        | info@lis.kz               |  |
| Подтвердите e-mail *  | info@lis.kz               |  |

При успешной авторизации откроется главная страница личного кабинета:

- Необходимо сменить первоначальный пароль;
- Проверить данные Вашей организации;
- После присвоения нового пароля, нажать «Отправить».

В случае некорректно введенных данных электронной почты обратиться к представителям ТОО «MEDCИ»

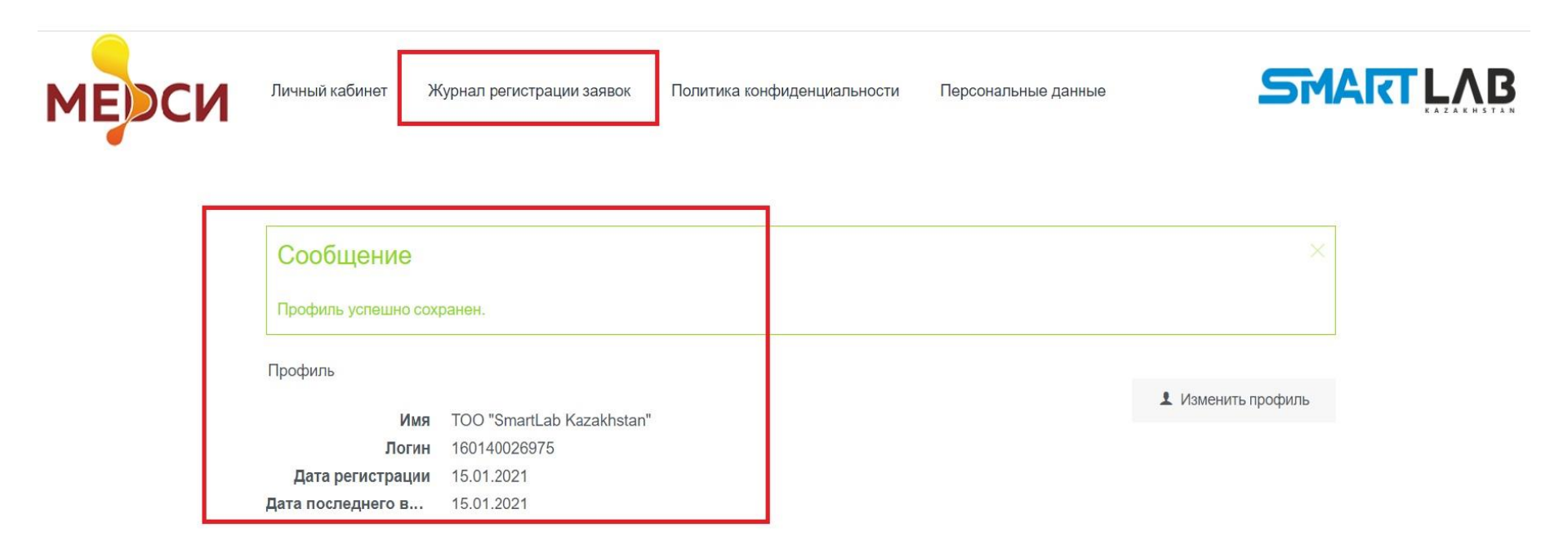

# После успешной авторизации, для регистрации заявок необходимо перейти в «Журнал регистрации заявок»

## ЛИЧНЫЙ КАБИНЕТ

## Личный кабинет партнера

Раздел предназначен для взаимодействия с ТОО "МЕDCИ" в электронном формате TOO "SmartLab Kazakhstan" - БИН:160140026975 Политика конфиденциальности

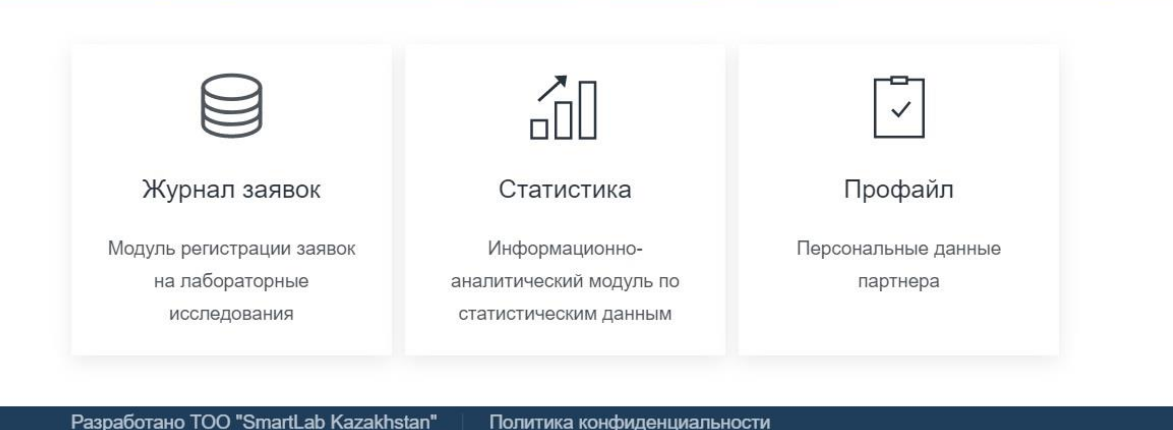

Личный кабинет содержит:

- Журнал заявок модуль регистрации заявок (проб пациентов) на лабораторные исследования;
- Статистика информационно аналитический модуль по статистическим данным;
- Профайл персональные данные партнера.

#### ЖУРНАЛ РЕГИСТРАЦИИ ЗАЯВОК

### Оформление заявок на лабораторные исследования производятся в разделе «Журнал заявок»

| Личный кабинет Журнал регистрации заявок Поли                             | тика конфиденциальности Перс | ональные данные | STM/         |                        |
|---------------------------------------------------------------------------|------------------------------|-----------------|--------------|------------------------|
| Журнал регистрации заявок<br>ТОО "SmartLab Kazakhstan" - БИН:160140026975 | Q<br>Поиск                   | Создать         | Номенклатура | <b>і</b><br>Инструкция |
| Заявки за период с 15.01.2021г. по 15.01.2021г.                           |                              |                 |              |                        |

Для введения данных пациента в «Журнале регистрации заявок» нажать «Создать».

## РЕГИСТРАЦИЯ ЗАЯВКИ

#### Регистрация новой заявки

Дата и время: 15.01.2021 15:59

| организация                                                                      | ФОРМА ОПЛАТЫ*           |
|----------------------------------------------------------------------------------|-------------------------|
| TOO «SmartLab Kazakhstan»                                                        | (Выберите форму оплаты) |
| ПАЦИЕНТ* Добавить →                                                              | отделение Добавить →    |
| Введите ИИН или ФИО пациента. Если пациент не найден, введите ИИН и нажмите доба | (Выберите отделение)    |
| ДИАГНОЗ                                                                          |                         |
| (Выберите диагноз)                                                               |                         |
| ПРИМЕЧАНИЕ                                                                       |                         |
|                                                                                  |                         |
| Наименования в заявке                                                            |                         |
| Номенклатура                                                                     | Выбранные позиции       |
| 🖞 Сохранить                                                                      | Х Отменить              |
| Разработано TOO "SmartLab Kazakhstan" Политика конфиденциал                      | ыности                  |

Ввести данные пациента в разделах:

- Пациент (вводить ИИН пациента, если пациент не найден в базе, воспользуйтесь кнопкой «Добавить»). ИИН пациента обязателен!!!
- Форма оплаты;
- Диагноз.

Нажать на кнопку «Сохранить».

## Выбрать лабораторное исследование и нажать галочку напротив наименования:

| 1. СЕРОЛОГИЯ                                   |      |         | —     | RW   C018                          |
|------------------------------------------------|------|---------|-------|------------------------------------|
| ИССЛЕДОВАНИЕ                                   | код  | ЦЕНА    | лимит | Реакция Вассермана<br>Цена:1800.00 |
| ✓ RW Реакция Вассермана                        | C018 | 1800.00 |       |                                    |
| РИФ абсорбция<br>РИФ метод абсорбции           | C025 | 2500.00 |       |                                    |
| SERODIA<br>SERODIA Treponema pallidum (MHA-TP) | C026 | 1300.00 |       |                                    |
| Микрореакция<br>Микрореакция                   | C015 | 800.00  |       |                                    |
| 2. ИФА                                         |      |         | +     |                                    |
| 3. ОБЩАЯ КЛИНИКА                               |      |         | +     |                                    |
| 4. ПЦР в соскобе                               |      |         | +     |                                    |
| 5.ПЦР в крови                                  |      |         | +     |                                    |
| 6. ДЕРМАТОЛОГИЯ                                |      |         | +     |                                    |
| 7. Комплексы                                   |      |         | +     |                                    |

Заказ отображается в правом поле.

Проверить выбранное, включая данные пациента и нажать «Сохранить».

### СТАТУС - «НОВАЯ ЗАЯВКА»

## Зарегистрированная в личном кабинете проба отображается со статусом «Новая заявка».

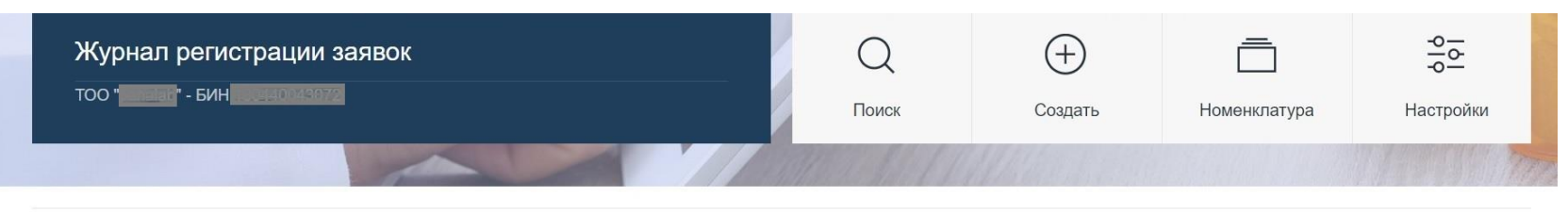

Заявки за период с 10.03.2019г. по 10.03.2019г.

| Новая заявка<br>Создано: 10.03.2019 15:40.07 |
|----------------------------------------------|
|                                              |
| отделение:                                   |
| ФОРМА ОПЛАТЫ:ХОЗРАСЧЕТ                       |
|                                              |
|                                              |

Доставка биоматериала в лабораторию подтверждается присвоением к заявке номера штрих-кода.

# В личном кабинете информация об обработке заказов отображается автоматический.

## СОПРОВОДИТЕЛЬНЫЙ ЛИСТ

После окончания регистрации всех заявок необходимо сформировать сопроводительный лист в лабораторию:

| Журнал регистрации заявок                              | Q           | (+)     | Ē            | 아이<br>아이  |
|--------------------------------------------------------|-------------|---------|--------------|-----------|
| тоо " <mark>шананас</mark> " - БИН <u>прена0043072</u> | Поиск       | Создать | Номенклатура | Настройки |
|                                                        | Maria Maria | Mansain |              | IN STREET |

<form>

 Basewa as are prod of 10.03.2019e, no 10.03.2019e.

 Image: Construction of the product of the product of t

Для формирования сопроводительного листа необходимо нажать на значок указанный стрелкой.

## ПЕЧАТЬ СОПРОВОДИТЕЛЬНОГО ЛИСТА

|                            | 1                                                                                                    |                                                                              |                                                                        | Marka Marka                    |        |
|----------------------------|----------------------------------------------------------------------------------------------------|------------------------------------------------------------------------------|------------------------------------------------------------------------|--------------------------------|--------|
| Заявки за период с 10.03.2 | 019г. по 10.03.2019                                                                                   | Эг.                                                                          |                                                                        |                                |        |
|                            |                                                                                                    |                                                                              |                                                                        |                                |        |
|                            |                                                                                                    |                                                                              | 1/1                                                                    |                                | ¢±⊕    |
|                            | Сопрово<br>Отправитель:ТОО<br>Получатель:ГКП НА<br><u>№</u> Дата и время<br>1 10.03.2019<br>1 5:40:07 | рдительный лист на<br>А ПХВ "Кожно-венерологичес<br>ФИО пациента<br>БЕЙСЕГ¥Л | лабораторные иссл<br>кий диспансер" УЗ г. Алмать<br>Исследования<br>RW | недования<br>ы<br>Номер заявки |        |
|                            | ФИО и подпись отпра<br>ФИО и подпись получ                                                            | ателя:                                                                       |                                                                        |                                | #<br>+ |

Сопроводительный лист сформированный на основе зарегистрированных заявок распечатать нажав на кнопку «Печать».

## ВАРИАНТ 1:

- Нажать на «Поиск».
- Ввести даты используя календарь с указанием начальной и конечной даты.
- Нажать на кнопку «Выбрать».

Поиск при таком вводе данных отображает все заявки организации за указанный период.

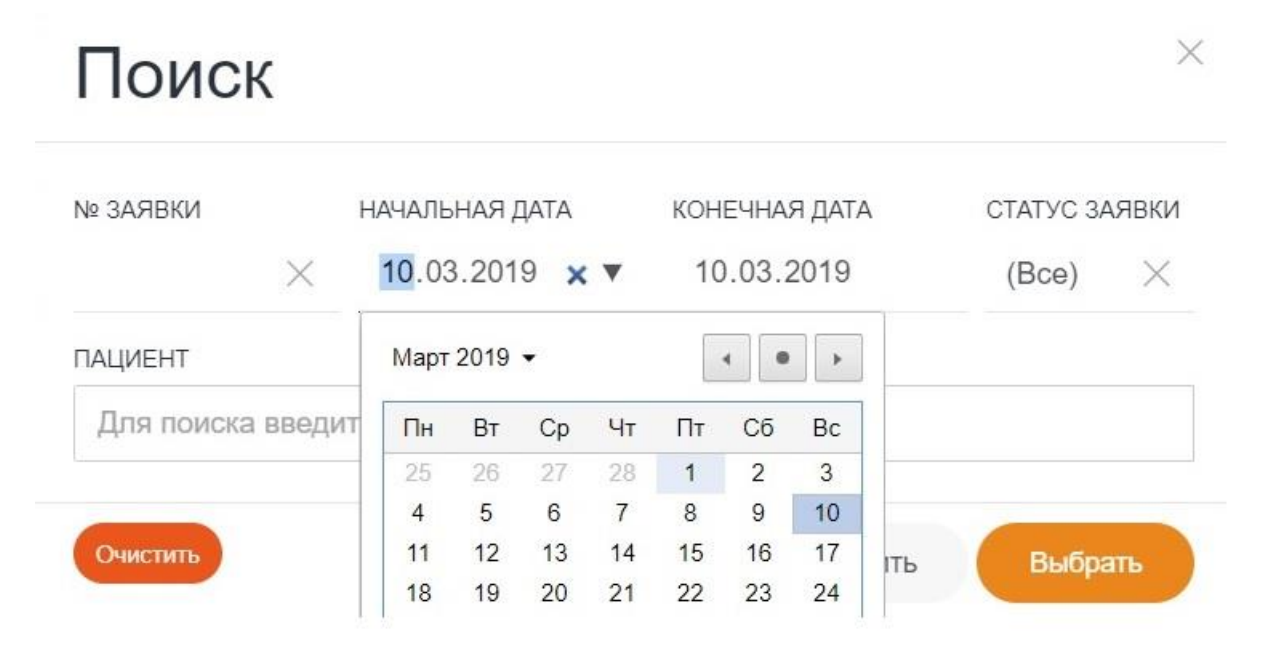

## ВАРИАНТ 2:

Воспользоваться параметрами поиска: • № Заявки - номер штрих-кода пробы; Статус заявки: «Открыто» – в работе, «Закрыто» – готовые с результатами; • Пациент – данные Ф.И.О., ИИН.

## ФОРМАТ ОТОБРАЖЕНИЯ ГОТОВЫХ ЗАЯВОК

| 12                                                                                                    |                                                                                                    | 111                                                                                                    |                |                                                                                                    | 7.22               |
|----------------------------------------------------------------------------------------------------|----------------------------------------------------------------------------------------------------|----------------------------------------------------------------------------------------------------|----------------|----------------------------------------------------------------------------------------------------|--------------------|
| Журнал регистрации заяв                                                                                                    | ОК<br>1 - БИН-1 <b>СИССИВСКИ</b>                                                                                       | Q<br>Поиск                                                                                                | (†)<br>Создать | Номенклатура                                                                                               | -9-6-<br>Настройки |
| Заявки за период с 01.03.2019 г                                                                                                    | o 10.03.2019                                                                                                    |                                                                                                    |                |                                                                                                    |                    |
| Opened         State           900055015         State           Coxpanse: 07 03 2019 11 53:58         B pedime: 07 03 2019 13:29:36           Saegueto: 07 03 2019 13:29:36         Saegueto: 07 03 2019 13:29:49 | 90005016 (Bargurto)<br>Cospanse: 07 03 2019 11 52:13<br>B padore: 07 03 2019 13 27:33<br>Saspante: 07 05 2019 13 27:41 | 90005017<br>Создано: 07 03 2010 11 51 21<br>В работе: 07 03 2019 11 51 59<br>Заериго: 07 03 2019 13 20 22 | (Jaspurto)     | 90004593<br>Cossier: 06 03 2019 16 07 00<br>B patient: 06 03 2019 16 09 12<br>Jaegant: 06 03 2019 16 09 54 | auguno             |
| ИИН                                                                                                    | ИИН                                                                                                    | ИИН                                                                                                    |                | иин:                                                                                                    |                    |
| ОТДЕЛЕНИЕ:                                                                                                    | отделение:                                                                                                    | отделение:                                                                                                |                | ОТДЕЛЕНИЕ:                                                                                                 |                    |
| ФОРМА ОПЛАТЫ: СУБЛОДРЯД                                                                                                    | ФОРМА ОПЛАТЫ:СУБПОДРЯД                                                                                                 | ФОРМА ОПЛАТЫ:СУБПО                                                                                        | дряд           |                                                                                                    | одряд              |

# Печать результата осуществляется путем нажатием кнопки с изображением принтера

## ПЕЧАТЬ БЛАНКА РЕЗУЛЬТАТА

| ШЖҚ «Тері-венерологиялық диспансер» МКК<br>ГКП на ПХВ «Кожно-венерологический диспа                        | с Политичного политичного политичного политичного политичного политичного политичного политичного политичного п | и.о. Министра здравоохранения Республ<br>Казахстан от "23" ноября 2010 года № |
|----------------------------------------------------------------------------------------------------|----------------------------------------------------------------------------------------------------|-------------------------------------------------------------------------------|
|                                                                                                    | Иммуноферменттік талдау<br>Иммуноферментный анали:                                                              | 1                                                                             |
| Tari A.W. (0.14 O.)                                                                                        |                                                                                                    |                                                                               |
| Туған күні (Дата рождения):<br>Мекен-жайы (Адрес);                                                         | Жынысы (Пол):Ж. У                                                                                               | КСН (ИИН):                                                                    |
| Зерттеме жіберілсін (Исследование на                                                                       | аправить):                                                                                                    |                                                                               |
| қайда (куда):ГКП на ПХВ                                                                                    | одильный помей об                                                                                               |                                                                               |
| KIMFE (KOMY):<br>Deniren (Bnau):                                                                           |                                                                                                    |                                                                               |
| Дорлор (ороч).<br>Биоматериалды алу мерзімі (Дата и время вз<br>Жолдаманы тіркеу мерзімі (Дата регистрации | іятия биоматериала):<br>и заявки): 06.03.2019 13:                                                               | 38                                                                            |
| Компоненттер<br>Компонент                                                                                  | Результат                                                                                                    |                                                                               |
| Хламидия trachomatis IgG                                                                                   | Отрицательно                                                                                                    |                                                                               |
|                                                                                                    |                                                                                                    |                                                                               |

## РАЗДЕЛ «СТАТИСТИКА»

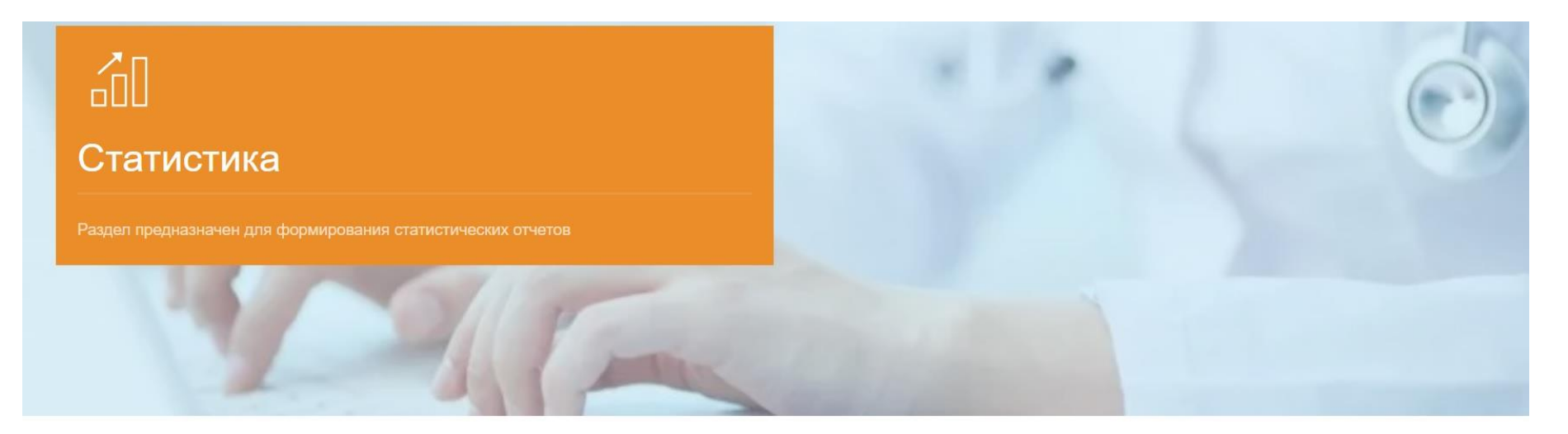

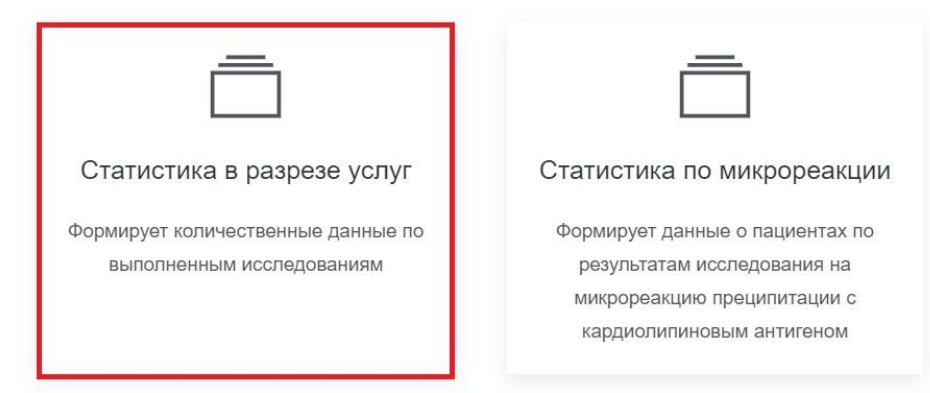

## Данный раздел позволяет сформировать отчеты

## ПРИНЦИП ФОРМИРОВАНИЯ ОТЧЕТА

ФОРМА ВЫБОРКИ, укажите период и нажмите кнопку "Выбрать"

| F | ачал<br><mark>18</mark> .0 | ьна<br>)1.2 | я да <sup>т</sup><br>021 | ΓA |    |            |              |    | конечная дата<br>18.01.2021 |                | Выбрать                      |
|---|----------------------------|-------------|--------------------------|----|----|------------|--------------|----|-----------------------------|----------------|------------------------------|
|   | Янва                       | рь 2        | 021 -                    |    |    | $\uparrow$ | $\downarrow$ |    |                             |                |                              |
|   | Пн                         | Вт          | Ср                       | Чт | Пт | C6         | Bc           |    |                             |                |                              |
|   | 28                         | 29          | 30                       | 31 | 1  | 2          | 3            |    |                             |                |                              |
|   | 4                          | 5           | 6                        | 7  | 8  | 9          | 10           |    |                             |                |                              |
|   | 11                         | 12          | 13                       | 14 | 15 | 16         | 17           |    |                             |                |                              |
|   | 18                         | 19          | 20                       | 21 | 22 | 23         | 24           |    |                             |                |                              |
|   | 25                         | 26          | 27                       | 28 | 29 | 30         | 31           | ия |                             | КОЛ-ВО ИССЛЕД. | КОЛ-ВО ПОЛОЖИТЕЛЬНЫХ ИССЛЕД. |
|   | 1                          | 2           | 3                        | 4  | 5  | 6          | 7            |    |                             |                |                              |
|   |                            |             |                          |    |    | Сего       | дня          |    |                             |                |                              |

Ввести даты используя календарь с указанием начальной и конечной даты.
Нажать на кнопку «Выбрать».

Поиск при таком вводе данных отображает все заявки организации за указанный период.

## ФОРМАТ ОТОБРАЖЕНИЯ ОТЧЕТА В РАЗРЕЗЕ УСЛУГ

| Эк | кспорт в Excel                |   |                |   |                                 |
|----|-------------------------------|---|----------------|---|---------------------------------|
|    | НАИМАНОВАНИЕ ИССЛЕДОВАНИЯ     | * | кол-во исслед. | ¢ | КОЛ-ВО ПОЛОЖИТЕЛЬНЫХ<br>ИССЛЕД. |
|    |                               |   |                |   |                                 |
|    | Аланинаминотрансфераза (АЛТ)  | 3 |                | 0 |                                 |
|    | Аспартатаминотрасфераза (АСТ) | 3 |                | 0 |                                 |
|    | Билирубин непрямой            | 3 |                | 0 |                                 |
|    | Билирубин общий               | 3 |                | 0 |                                 |
|    | Билирубин прямой              | 3 |                | 0 |                                 |
|    | Глюкоза (сахар крови)         | 3 |                | 0 |                                 |

## Полученный отчет можно экспортировать в Excel.

## ПОЛИТИКА КОНФИДЕНЦИАЛЬНОСТИ

#### ОБЯЗАТЕЛЬСТВО О НЕРАЗГЛАШЕНИИ КОНФИДЕНЦИАЛЬНОЙ ИНФОРМАЦИИ

Пользователи в период работы с личным кабинетом (cabinet.m-lab.kz) Товарищество с ограниченной ответственностью «MEDCИ», обязуются:

- 1. Не разглашать информацию, составляющие служебную и/или иную тайну, охраняемую действующими законами, подзаконными актами и другими правовыми нормами Республики Казахстан (далее сведения конфиденциального характера) и Министерства здравоохранения и социального развития Республики Казахстан (далее Министерство).
- 2. Не разглашать и не передавать третьим лицам данные, предоставленные для доступа к сервису cabinet.m-lab.kz.
- 3. Не передавать третьим лицам и не раскрывать сведения, составляющие сведения конфиденциального характера без решения руководства Товарищество с ограниченной ответственностью «MEDCИ».
- 4. Сохранять сведения конфиденциального характера юридических и физических лиц, с которыми буду взаимодействовать в ходе работы с cabinet.m-lab.kz.
- 5. В случае попыток посторонних лиц получить от пользователя вышеописанные сведения, то незамедлительно сообщить руководству Товарищество с ограниченной ответственностью «MEDCИ».

Пользователи предупреждены, что за нарушение настоящего Обязательства, за утрату или неаккуратное хранение документов, содержащих служебную и/или коммерческую тайну, будут привлечены к ответственности, в соответствии с действующим законодательством Республики Казахстан.

#### ВЫПИСКА ИЗ ЗАКОНА РК «ОБ ИНФОРМАТИЗАЦИИ»

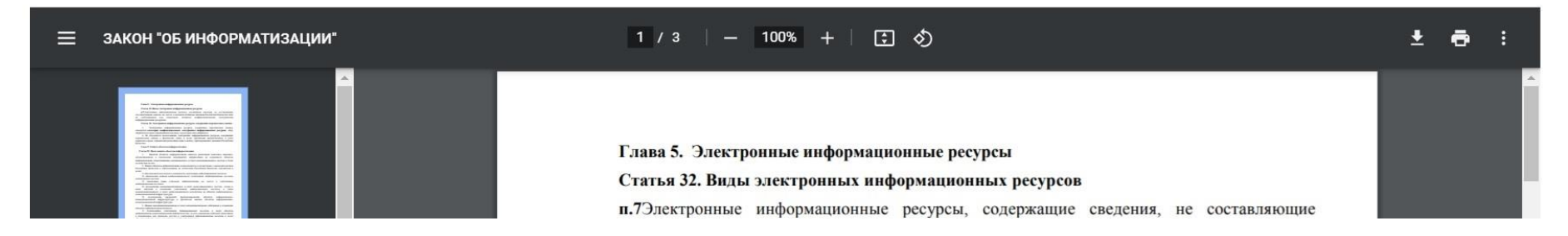

К настоящей Политике конфиденциальности и отношениям между Посетителем сайта и Компанией применяется действующее законодательство Республики Казахстан.

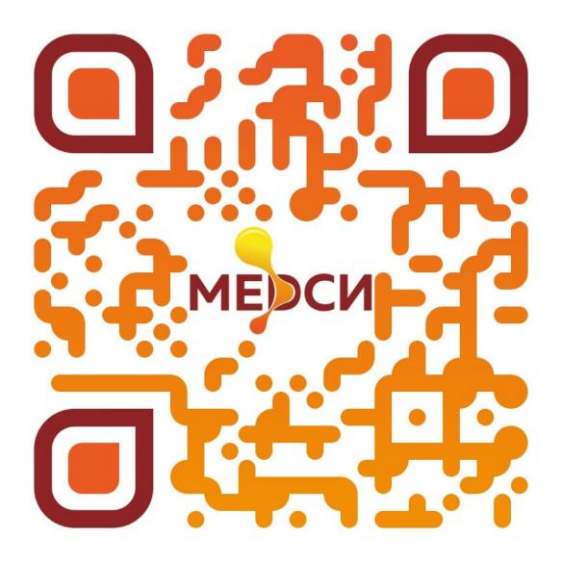

Нам очень важно мнение каждого пользователя, просим оставлять пожелания и рекомендации по развитию сайта на info@lis.kz

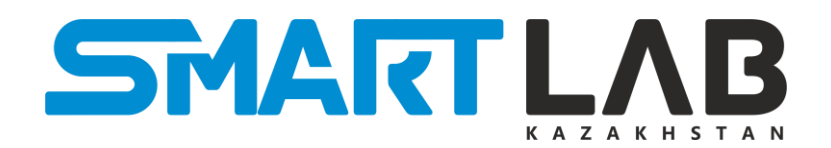